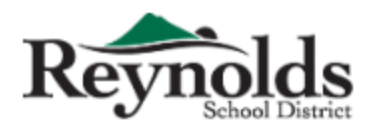

Finance Department 1204 NE 201st Avenue, Fairview, OR 97024 Phone: 503-661-7200 Fax: 503-667-6932 www.reynolds.k12.or.us

07.31.2017

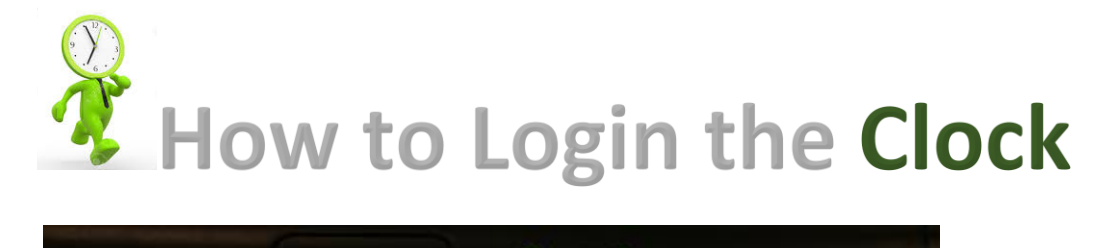

|              | C     |       |                        | •                | •              |                |            |       |
|--------------|-------|-------|------------------------|------------------|----------------|----------------|------------|-------|
| 1            |       | E     | nter ID Numb           | er               |                | 07:44:51 am    |            |       |
|              |       |       | Company:<br>ID Number: | Reynolds S<br>91 | ichool Distric | t #7_1         |            |       |
| TimeCl       | ock I | Plus® |                        |                  |                | Continue       |            |       |
|              |       |       |                        |                  |                |                |            |       |
|              | Tab   | 1     | 2                      | 3                | Bksp           | and the second |            |       |
|              | -     | 4     | 5                      | 6                | Alpha          |                |            |       |
|              | 1     | 7     |                        | 9                | Hide           | -pursonally    |            |       |
| (            | Clear |       | 0                      | E                | nter           |                |            |       |
|              |       |       |                        |                  |                | T              |            |       |
|              |       |       | X                      |                  |                | 19             |            |       |
| 1. Enter you | ır    | PEID  | in ID N                | lumber           | 9XXXX          | x              | then click | ENTER |

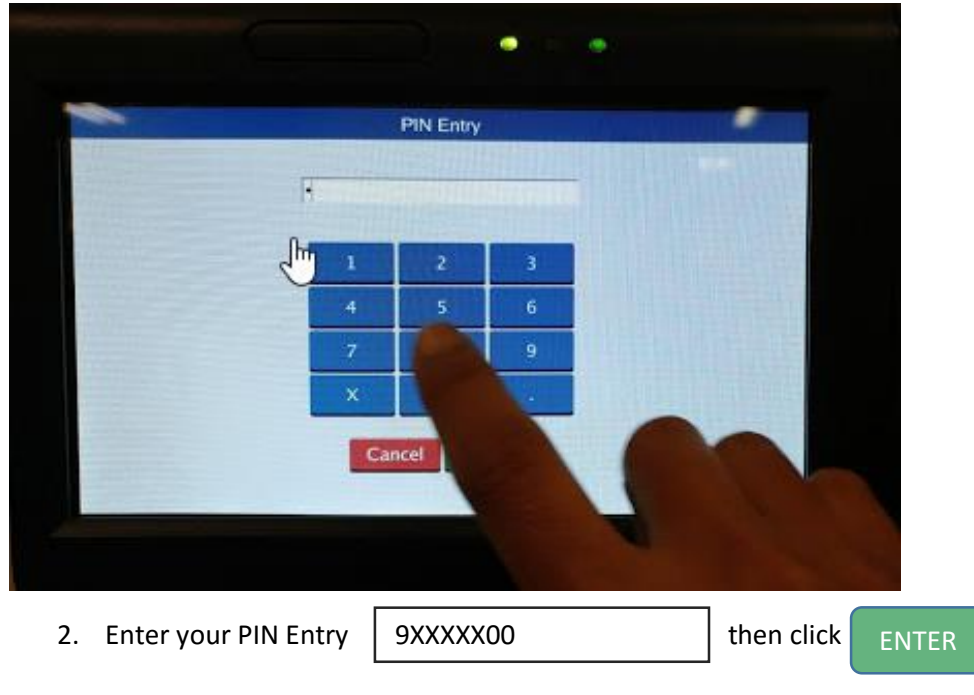

**PIN Entry was set up PEID + 00 (2 zero)** (*Please change your PIN Number after first log in*)

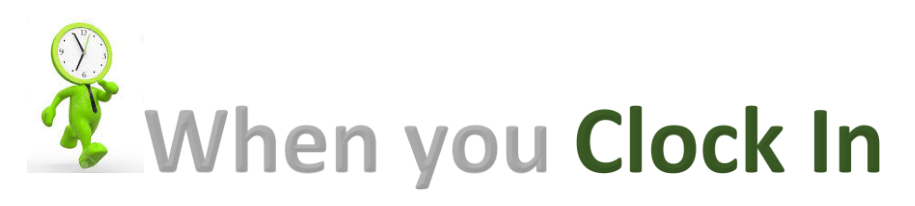

| 0 | Select             | Operation                |      |
|---|--------------------|--------------------------|------|
|   | Friday July 28, 20 | 1010s<br>017 07:46:01 am |      |
|   | Clock In           | Clock Out                |      |
|   | Start Break        | End Break                |      |
|   | ¢                  | Code                     | PEL: |
|   |                    |                          | 14   |
|   |                    | Log O                    | ff   |

3. When you punch Clock In

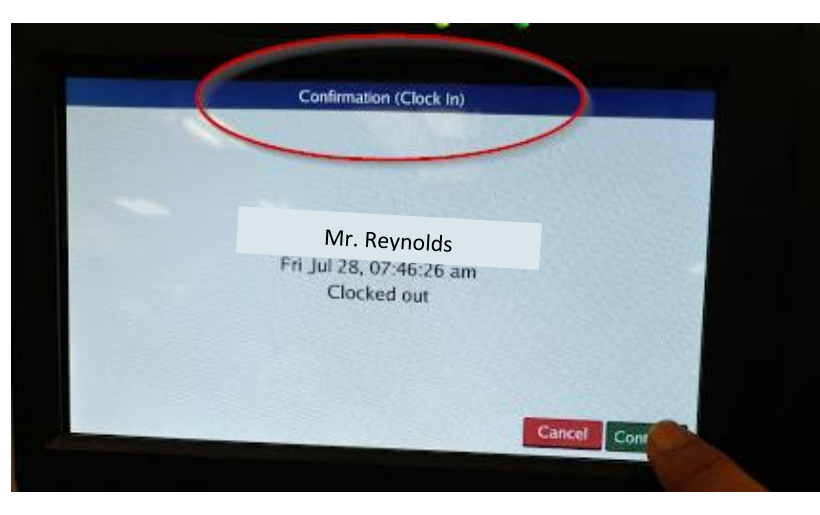

4. The top screen will show "**Confirmation (Clock In)**" then click

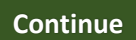

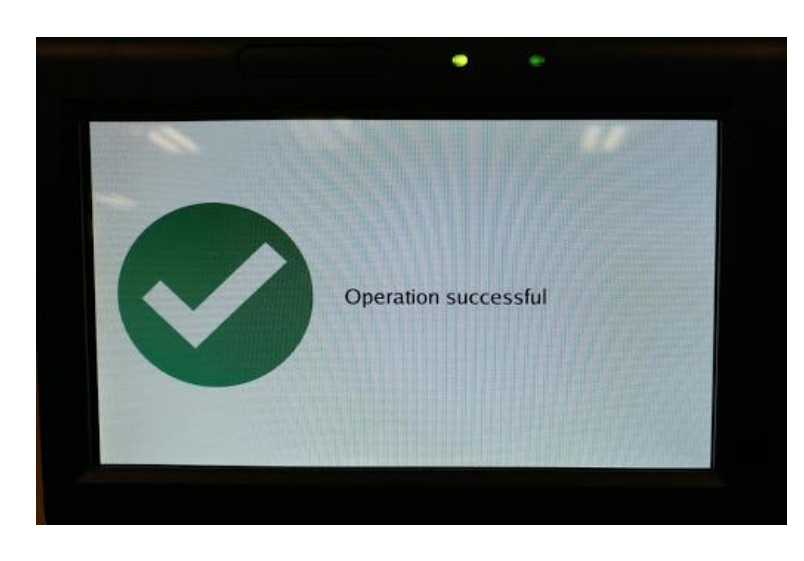

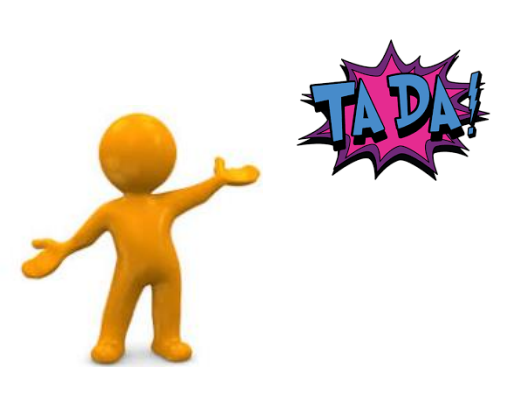

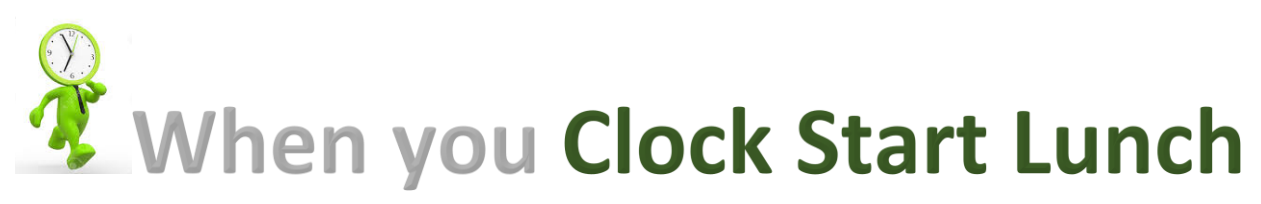

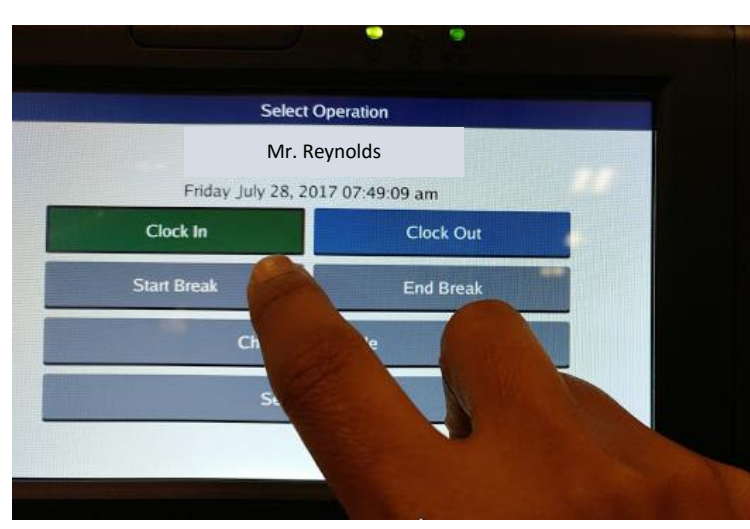

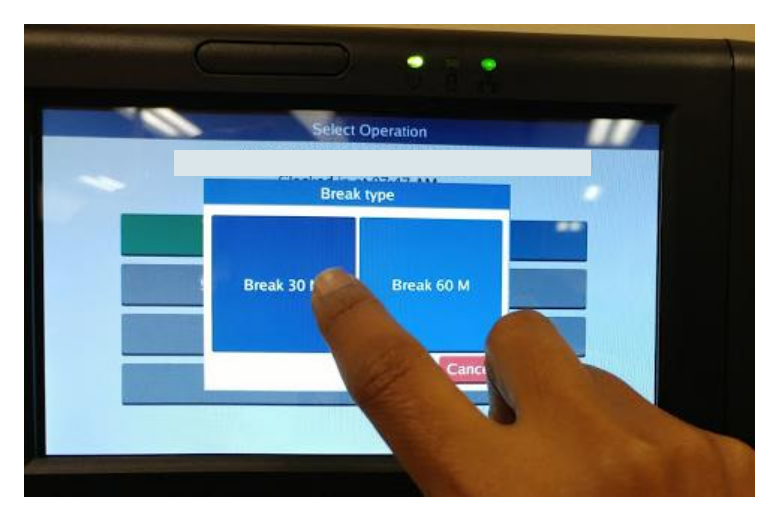

- 1) When starting lunch
- **Start Break**

2) Select the option of Break Type

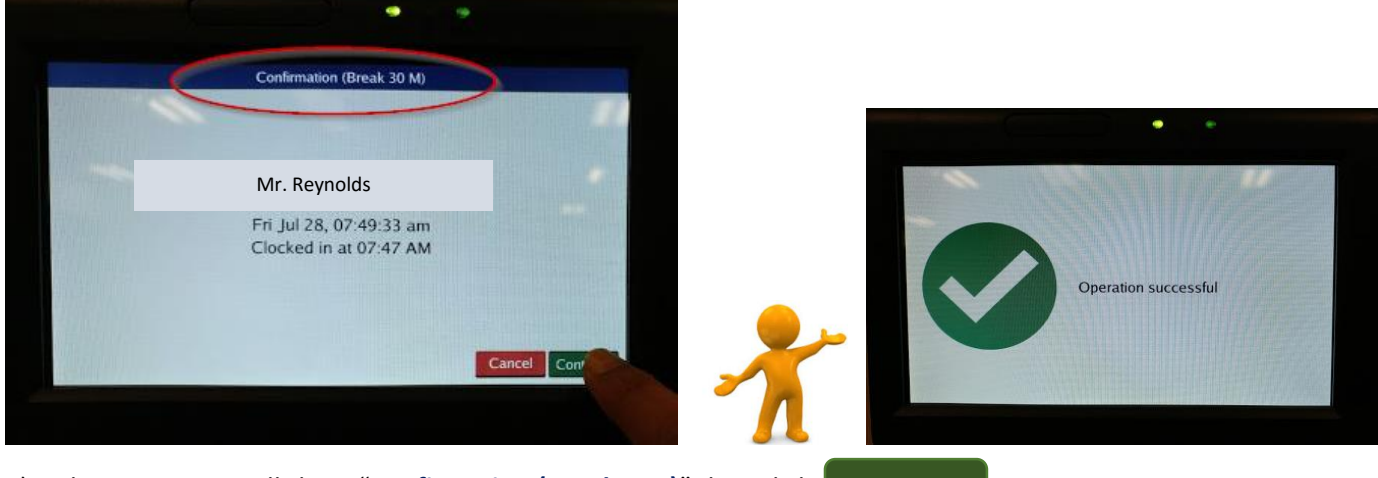

3) The top screen will show "Confirmation (Break \_ M)" then click Continue

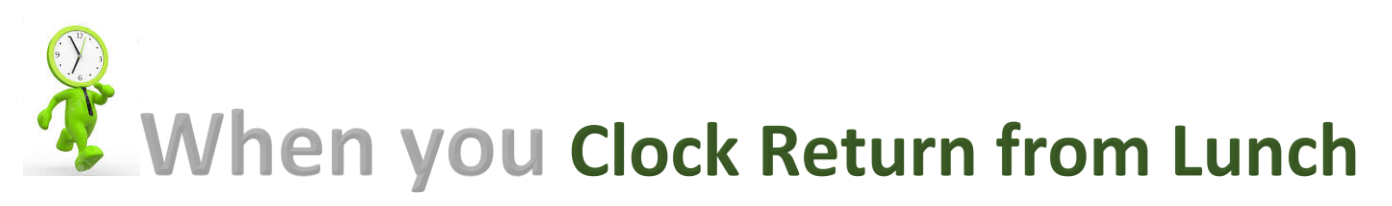

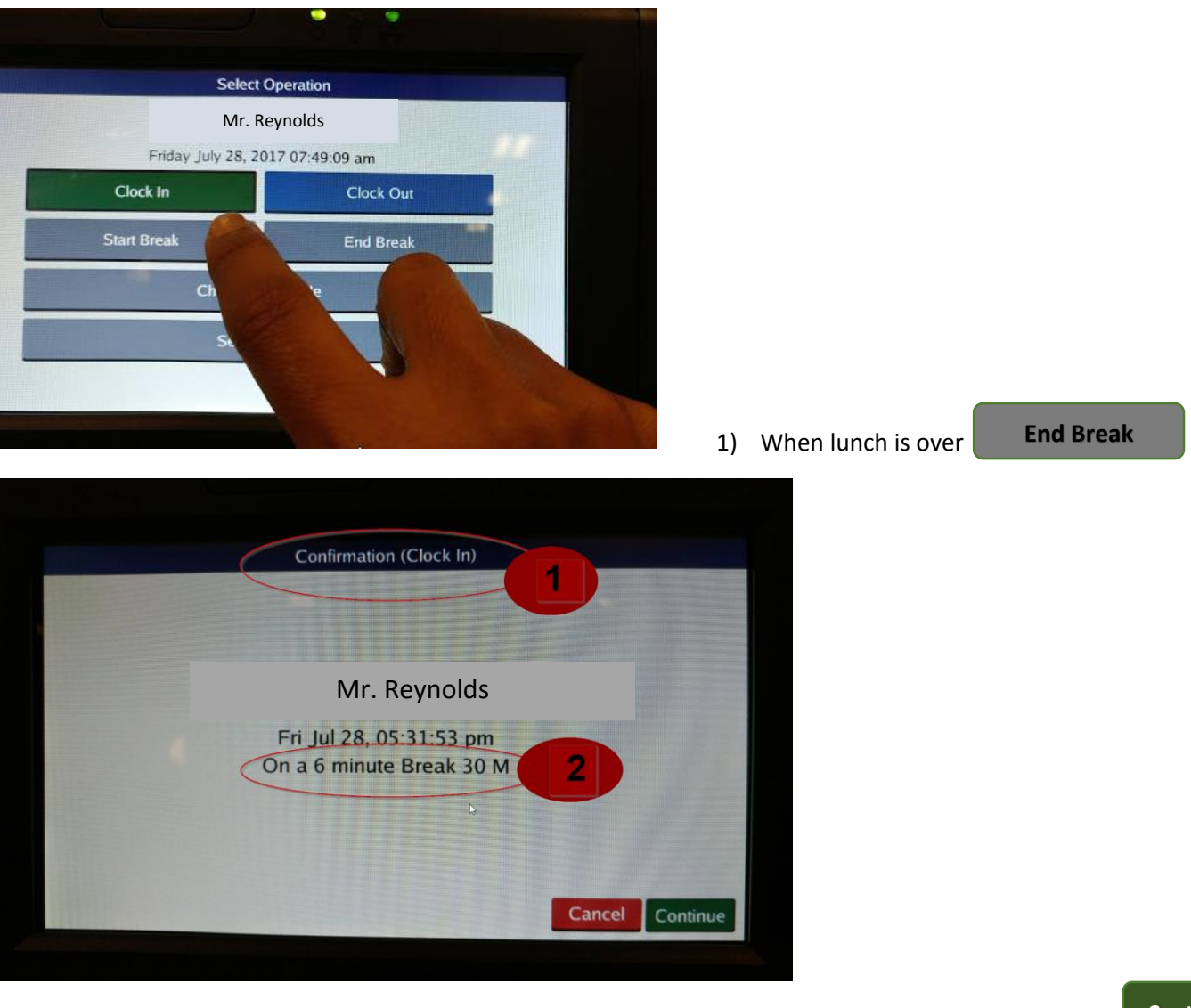

2) The top screen will show "Confirmation (Clock In)", on screen show Actual taken Break then click

Continue

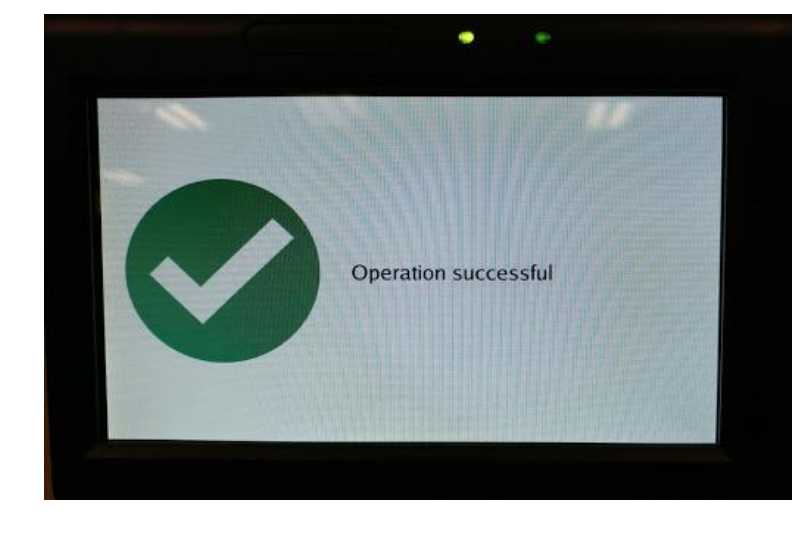

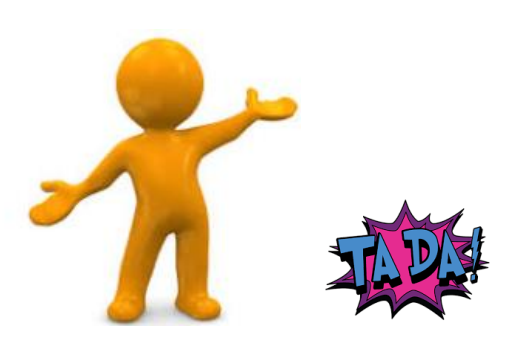

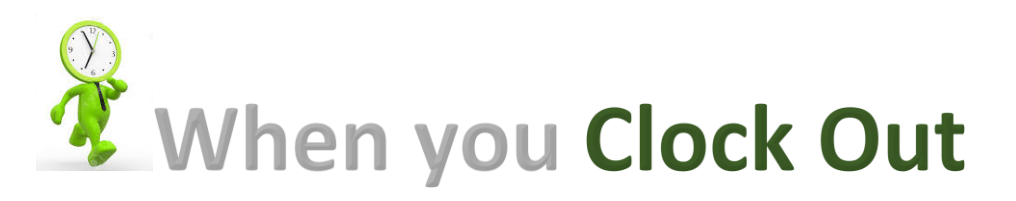

| NUTHATUALAUG         | ration      |
|----------------------|-------------|
| NOTHATHATNIC         | JLAESCU     |
| Friday July 28, 2017 | 05:10:24 pm |
| Clock In             | Clock Ou    |
| Start Break          | End Break   |
| Change Job (         | ode         |
| Self Servic          |             |
|                      | 1111111111  |

1. When you punch

Clock Out

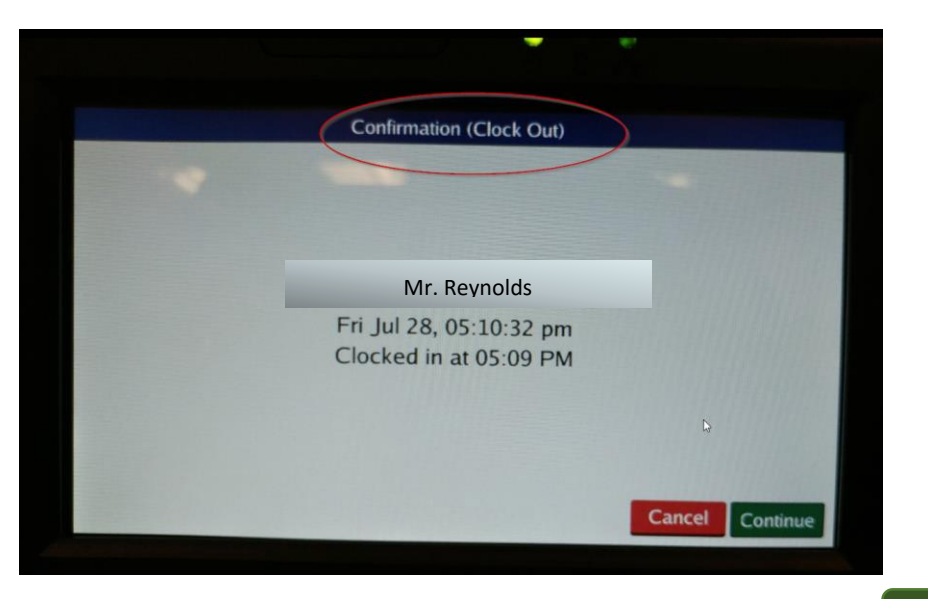

2. The top screen will show "Confirmation (Clock Out)" then click Continue

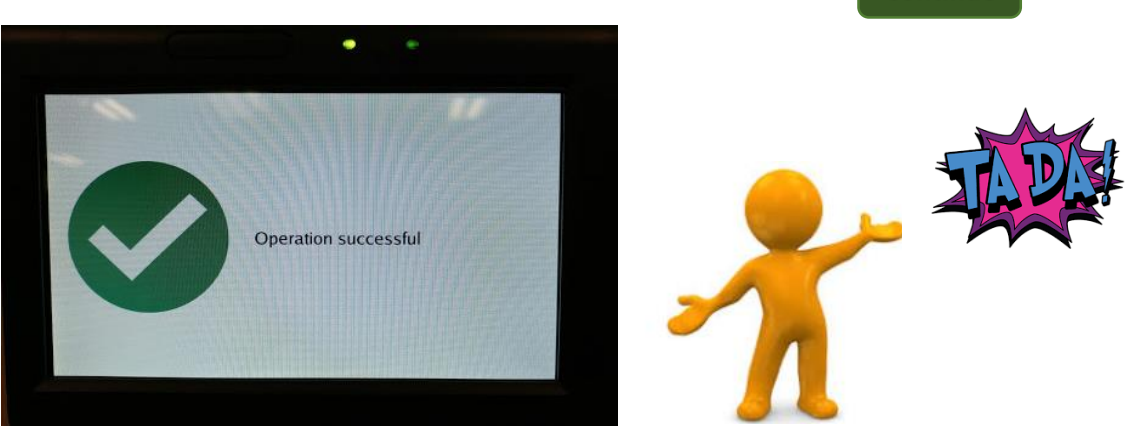